## How to find your schedule on MyEd—two ways

Go to MyEd portal found <u>HERE</u>; then log in .

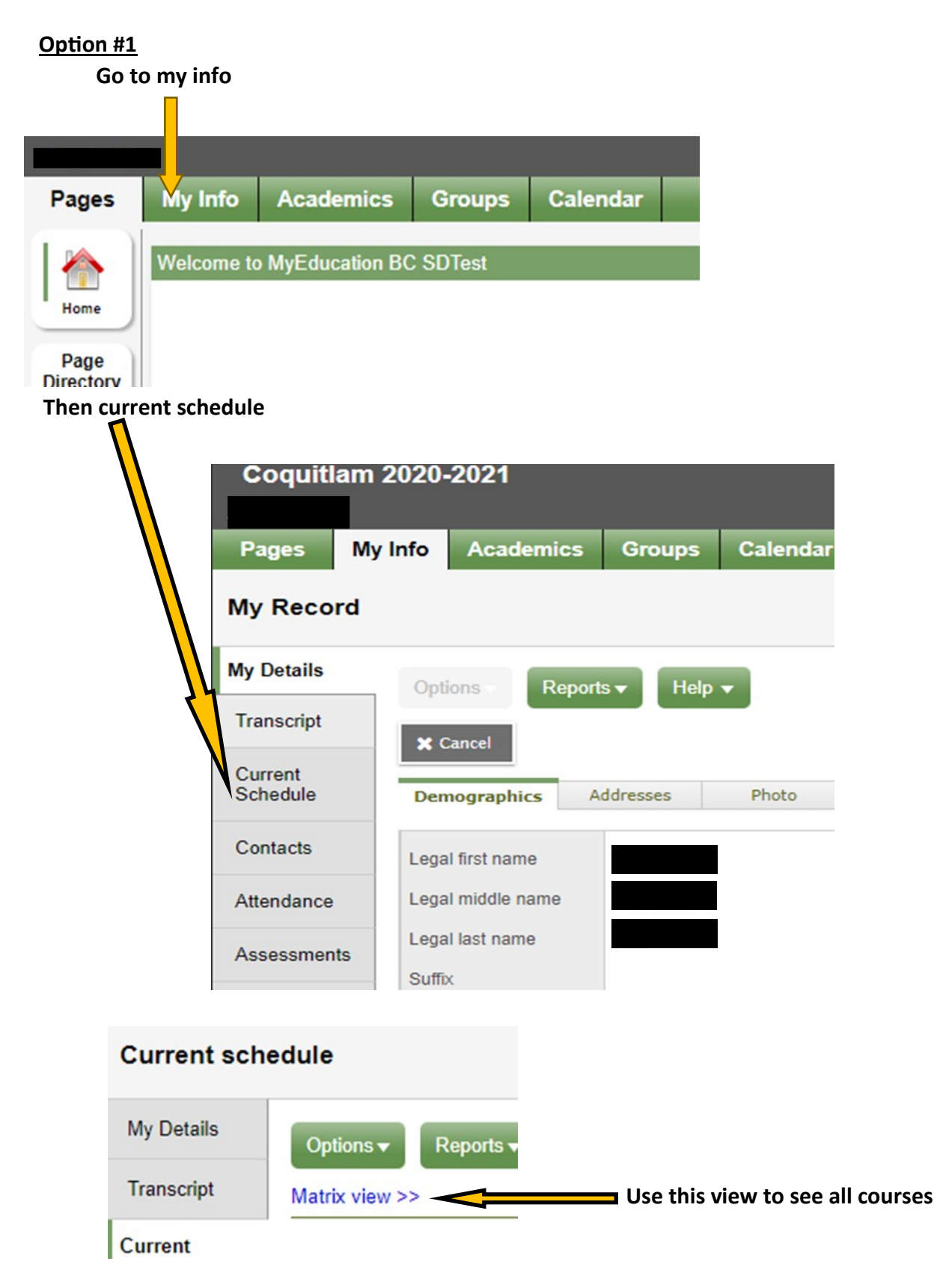

## Option #2

## Go to Academics

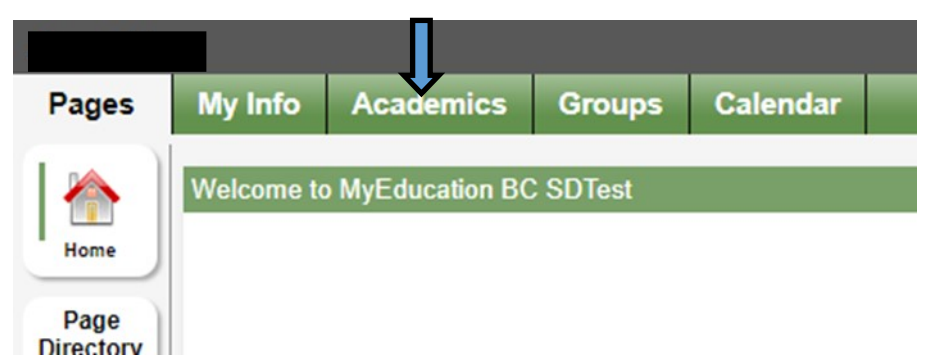

|                                  |                                     |      |                    |        |              | Choose 'all terms' |         |  |
|----------------------------------|-------------------------------------|------|--------------------|--------|--------------|--------------------|---------|--|
| y Info Academics Groups Calendar |                                     |      |                    |        |              |                    |         |  |
|                                  | 0 of 9 selected 🥖                   |      |                    |        | Current Year | ✓ AII 1            | ierms 👻 |  |
|                                  | Description                         | Term | Teacher            | Clssrm | Abs          | Tdy                | Dsm     |  |
|                                  | INSTRUMENTAL MUSIC 11: CONCERT BAND | FY   | Carmichael, Marcia | BAND   | 0            | 0                  | 0       |  |
|                                  | INSTRUMENTAL MUSIC 11: JAZZ BAND    | FY   | Carmichael, Chris  | BAND   | 0            | 0                  | 0       |  |
|                                  | CHEMISTRY 11                        | Q1   | McDonald, Evan     | B205   | 0            | 0                  | 0       |  |
|                                  | PRE-CALCULUS 11                     | Q1   | Sze, Jason         | A208   | 0            | 0                  | 0       |  |
|                                  | PHYSICS 11                          | Q2   | Richard, Suzanne   | B207   | 0            | 0                  | 0       |  |
|                                  | SPANISH 11                          | Q2   | Mohamed Ali, Sahwa | A212   | 0            | 0                  | 0       |  |
|                                  | COMPOSITION 11                      | Q3   | Sandhu, Bob        | A109   | 0            | 0                  | 0       |  |
|                                  | COMPOSITION AND PRODUCTION 11       | Q3   | Carmichael, Chris  | BAND   | 0            | 0                  | 0       |  |
|                                  | 20th CENTURY WORLD HISTORY 12       | Q4   | Kerr, Paul         | A113   | 0            | 0                  | 0       |  |